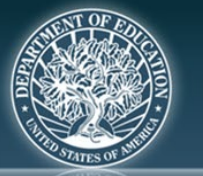

OFFICE OF SPECIAL EDUCATION PROGRAMS OFFICE OF SPECIAL EDUCATION AND REHABILITATIVE SERVICES

Personnel Development Program

## **OSEP** Discretionary Grants Database

**INSTRUCTIONS:** The Office of Special Education Programs (OSEP) Discretionary Grants Database provides a public listing of all grant awards across the programs administered by OSEP. It is searchable by grant program, state, disability, age of the children service, and other keywords. Abstracts are provided for each grant project and also summaries of project data are downloadable.

1. Use of Chrome as a browser is recommended.

2. Go to the OSEP IDEAS That Work using the link or this QR code.

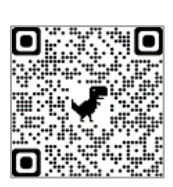

- 3. Scroll to the bottom of the home and click on "Discretionary Grant Database.
- 4. Click on "FIND A CENTER OR GRANT."

| IDEAs<br>that Work                     | FEDERAL RESOURCES                                                  | RESOURCES FOR GRANTEES                                                                                           | MEETINGS AND CONFERENCES                                                                                                    | FIND A CENTER OR GRANT ENGAGE                                                                                         |         |
|----------------------------------------|--------------------------------------------------------------------|----------------------------------------------------------------------------------------------------|----------------------------------------------------------------------------------------------------|----------------------------------------------------------------------------------------------------|---------|
|                                        |                                                                    |                                                                                                    | Q                                                                                                    |                                                                                                    |         |
|                                        |                                                                    | • SITEWIDE                                                                                                    | RESOURCES ONLY                                                                                                    |                                                                                                    | f       |
|                                        | Welco                                                              | ome to OSEP's I                                                                                                  | DEAs That Work                                                                                                    | Website                                                                                                    | in<br>Ƴ |
| The Office of Spe<br>directly and thro | ecial Education Programs (OS<br>bugh its partners and grantee<br>; | SEP) is dedicated to improving rest<br>s, develops a wide range of resear<br>and families to improve results for | ults for infants, toddlers, children and y<br>ch-based products, publications, and r<br>students with disabilities. LEARN MO | youth with disabilities ages birth through 21. OSEP,<br>esources to assist states, local district personnel,<br>IRE » |         |

5. Click on Discretionary Grants Database.

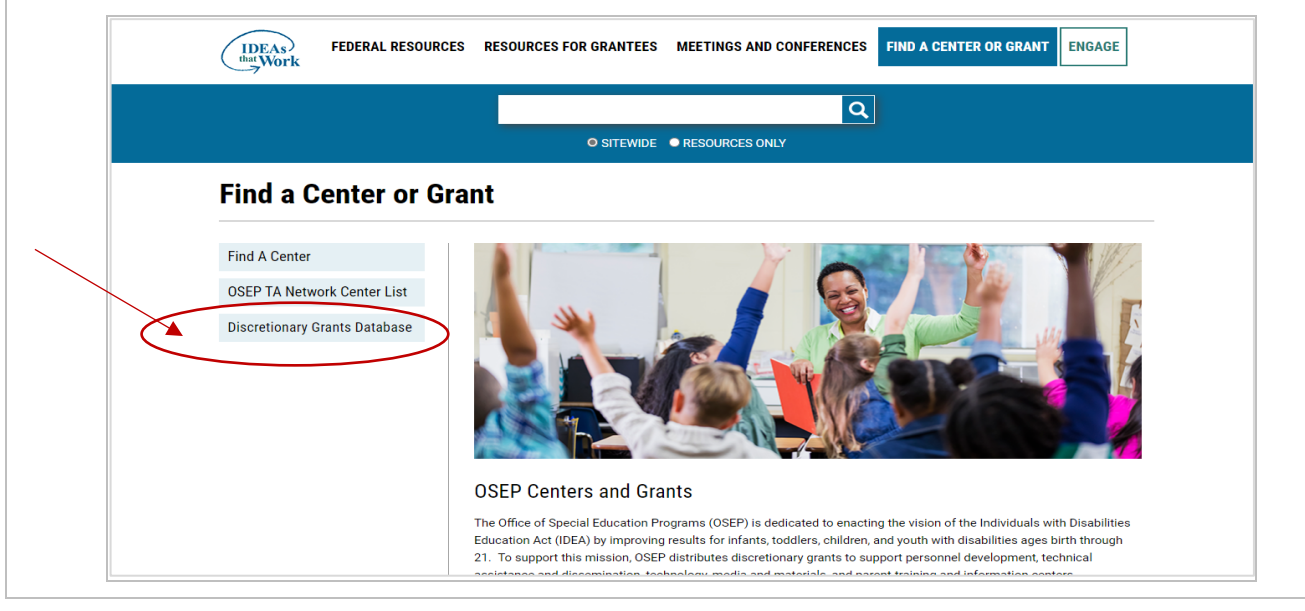

6. Click "Start" and then, you will see the homepage and search categories with dropdown menus.

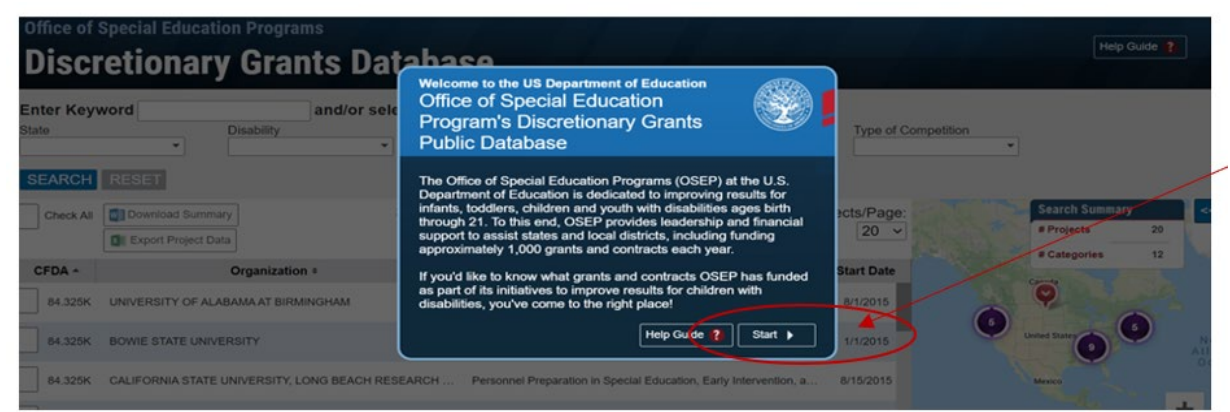

7. To search for Personnel Development Program (CFDA 84.325) grants, use "Program" and enter "Personnel Development" for the Personnel Development Program (PDP).

| ffice of s<br>Discr | Special Education Programs etionary Grants Dat | abase                                 |                                                                                              | Help Guide ?    |
|---------------------|------------------------------------------------|---------------------------------------|----------------------------------------------------------------------------------------------|-----------------|
| nter Keyw           | vord and/or sele                               | ct search criteria                    |                                                                                              |                 |
| ate                 | Disability                                     | Age of Children                       | Program  Personnel Development;                                                              | *               |
| EARCH               | PESET                                          |                                       | Comprehensive Regional Assistance Centers                                                    | *               |
| PEARCH              | RESET                                          |                                       | Educational Technology, Media, and Materials                                                 |                 |
| Check All           | Download Summary                               | Showing 20 of 648 Projects            | Parent Information Centers                                                                   | Search Summary  |
| ٠                   | Export Project Data                            |                                       | Personnel Development                                                                        | # Projects 20   |
| CFDA -              | Organization •                                 | Compet                                | PROMISE                                                                                      | # Categories 12 |
| 84.325K             | UNIVERSITY OF ALABAMA AT BIRMINGHAM            | Personnel Preparation in Special      | Promoting Readiness of Minors in Supplemental<br>Security Income (PROMISE)                   | Q               |
| 84.325K             | BOWIE STATE UNIVERSITY                         | Personnel Preparation in Special      | Special Education - Technical Assistance on<br>State Data Collection                         | vited States    |
| 84.325K             | CALIFORNIA STATE UNIVERSITY, LONG BEACH RESE   | ARCH Personnel Preparation in Special | Special Education Special Olympic Education<br>Programs                                      | Mexico          |
| 84.325K             | MOREHEAD STATE UNIVERSITY                      | Personnel Preparation in Special      | Special Education-Personnel Development to<br>Improve Services and Results for Children with | Venezues +      |

8. To narrow the search for PDP grants, add one or more filters such as "Type of Competition" for the grant programs (e.g., 325K, 325D), "State" or "Age of Children" (e.g., Birth to 3 and Preschool, Elementary School).

| ter Keywo | rd and/or select s               | earch criteria                                                                 |                                                                                                    |                                                                                                    |
|-----------|----------------------------------|--------------------------------------------------------------------------------|----------------------------------------------------------------------------------------------------|----------------------------------------------------------------------------------------------------|
| e         | Disability                       | Age of Children Program Birth to 3. Elementary Schorc Personnel Development: * | Type of Competition<br>Preparation of Special Educe                                                                     |                                                                                                    |
| ARCH      | ESET                             |                                                                                | Leadership Consortia in Sensory Disabilities and<br>Disabilities Associated with Intensive Service<br>Needs - 84.325H   | ^                                                                                                    |
| Check All | Download Summary                 | Showing 20 of 38 Projects                                                      | National Center for Development and                                                                                     | PROJECT SUMMARY                                                                                                    |
| CFDA +    | Organization +                   | Competition •                                                                  | and Resources Supported by Evidence to<br>Enhance Personnel Preparation and Professional                                | Print Preview                                                                                                    |
| 84.325D   | VIRGINIA COMMONWEALTH UNIVERSITY | Preparation of Special Education, Early Intervention, 4                        | Development for Educators of Students with<br>Disabilities - 84.325E                                                    | ervention, and Related Services                                                                                                  |
| 84.325D   | FLORIDA STATE UNIVERSITY         | Preparation of Special Education, Early Intervention, a                        | National Center for Improving Teacher and<br>Leader Performance to Better Serve Children<br>with Disabilities - 84.325A | Idership Personnel                                                                                                    |
| 84.325D   | FLORIDA STATE UNIVERSITY         | Preparation of Special Education, Early Intervention, a                        | Personnel Preparation in Special Education,                                                                             | anization                                                                                                    |
| 84.325D   | UNIVERSITY OF OREGON             | Preparation of Special Education, Early Intervention, a                        | 84.325K                                                                                                    | 4 TRADITIONS WAY<br>LLAHASSEE FL 32306                                                                                           |
| 84.325D   | FLORIDA STATE UNIVERSITY         | Preparation of Special Education, Early Intervention, J                        | Intervention, and Related Services Leadership<br>Personnel - 84.325D                                                    | •                                                                                                    |
| 84.325D   | UNIVERSITY OF ILLINOIS           | Preparation of Special Education, Early Intervention, a                        | and Related Services Leadershi 11/1/2019                                                                                | Competition:<br>Preparation of Special Education, Early Intervention, and<br>Palated Services Leadership Research Researching of |
| 84.325D   | UNIVERSITY OF HOUSTON SYSTEM     | Preparation of Special Education, Early Intervention, a                        | and Related Services Leadershi 11/1/2019                                                                                | Leadership Personnel                                                                                                    |
|           |                                  |                                                                                |                                                                                                    | Directors:                                                                                                    |

OSEP Discretionary Grants Database pg. 2

9. Hit "SEARCH" to generate a listing of grants that meet the search criteria set. Use "RESET" to change the filters and begin a new search. There are several ways to see the number of projects that meet your search criteria as shown below.

| nter Keyword            | and/or select search cri<br>Disability Age of Ct<br>Birth to 3 | teria<br>Ildren Program<br>Elementary Schot Personnel Development; • | Type of Competition<br>Preparation of Special Edus |                      |                                    |
|-------------------------|----------------------------------------------------------------|----------------------------------------------------------------------|----------------------------------------------------|----------------------|------------------------------------|
| ARCH RESET              |                                                                |                                                                      |                                                    |                      |                                    |
| Check All Download Summ | mary                                                           | Showing 38 of 38 Projects                                            | Page: 1 - Projects                                 | s/Page: 100 V        | HUIANA OHIO<br>Edisagodis Columbus |
| 84.325D UNIVERSITY (    | Organization *                                                 | Preparation of Special Education, Early Interven                     | tion, and Related Services Leadershi               | Start Date St. Louis | Virginia 1                         |
| 84.325D UNIVERSITY      | OF CALIFORNIA, IRVINE                                          | Preparation of Special Education, Early Interven                     | tion, and Related Services Leadershi               | 10/1/2019            | NOTE NOTE                          |
| 84.325D UNIVERSITY      | OF OREGON                                                      | Preparation of Special Education, Early Interven                     | tion, and Related Services Leadershi               | 11/1/2019            | CAROLINA<br>Charlotte              |
| 84.325D RECTOR & VI     | SITORS OF THE UNIVERSITY OF VIRGINIA                           | Preparation of Special Education, Early Interven                     | tion, and Related Services Leadershi               | 11/1/2019 MISSISSI   | ALABAMA GEORGIA                    |
| 4.325D AMERICAN UN      | NIVERSITY, THE                                                 | Preparation of Special Education, Early Interven                     | tion, and Related Services Leadershi               | 10/1/2019            | Jacksonville                       |
| 84.325D UNIVERSITY      | OF MISSOURI SYSTEM                                             | Preparation of Special Education, Early Interven                     | tion, and Related Services Leadershi               | 11/1/2019            |                                    |
| 84.325D UNIVERSITY      | OF FLORIDA                                                     | Preparation of Special Education, Early Interven                     | tion, and Related Services Leadershi               | 11/1/2019            | PLORIDA                            |
| 84.325D LELAND STAN     | NFORD JUNIOR UNIVERSITY, THE                                   | Preparation of Special Education, Early Interven                     | tion, and Related Services Leadershi               | 11/1/2019 Gulf of    | Migmi                              |
| 84.325D GEORGE MAS      | SON UNIVERSITY                                                 | Preparation of Special Education, Early Interven                     | tion, and Related Services Leadershi               | 11/1/2019            | The<br>Bahamas                     |

10. Each search will generate a list of grant projects that meet the criteria set. Check the box to see a brief description for project(s) of interest. Check one or more boxes or select "Check All" for a full list.

|    | Enter Keywor<br>Itale | Disability                                 | arch criteria<br>Age of Children<br>Birth to 3: Elementary Schox | Program<br>Personnel Development. •        | Type of Competition<br>Preparation of Special Edum |             |       |                                                                                                    |
|----|-----------------------|--------------------------------------------|------------------------------------------------------------------|--------------------------------------------|----------------------------------------------------|-------------|-------|----------------------------------------------------------------------------------------------------|
|    | Check Al              | Downoad Summary                            | Showing                                                          | 20 of 38 Projects                          | Page: 1 - Proj                                     | ects/Page 2 |       | Hide PROJECT SUMMARY                                                                                  |
| -  | CEDA                  | Organization +                             |                                                                  | Competiti                                  | on +                                               | Stat Date   |       | Print Preview 🚵                                                                                       |
|    | 84.3250               | VIRGINIA COMMONNIEALTH UNIVERSITY          | Prepara                                                          | ation of Special Education, Early Interven | tion, and Related Services Leadershi               | 1012019     | 1014. | Preparation of Special Education, Early<br>Intervention, and Related Services<br>Leadership Personnel |
| -  | 84.3250               | FLORIDA STATE UNIVERSITY                   | Prepari                                                          | ation of Special Education, Early Interven | tion, and Related Services Leadershi               | 11/1/2019   |       | Grant Number:<br>H325D190037                                                                          |
| 10 | 84.325D               | FLORIDA STATE UNIVERSITY                   | Prepara                                                          | ation of Special Education, Early Interven | tion, and Related Services Leadershi               | 11/1/2019   | MIT   | Organization:                                                                                         |
| -  | 84 3250               | UNIVERSITY OF OREGON                       | Prepara                                                          | ation of Special Education, Early Interven | tion, and Related Services Leadershi               | 11/1/2019   |       | TALLAHASSEE FL, 32306                                                                                 |
|    | 84.3250               | FURIDA STATE UNIVERSITY                    | Prepara                                                          | ation of Special Education, Early Interven | tion, and Related Services Leadershi               | 11/1/2019   | AR    | State.<br>FL                                                                                          |
| _  | 84.3250               | UNIVERSITY OF ILLINOIS                     | Prepara                                                          | ation of Special Education, Early Interven | tion, and Related Services Leadershi               | 11/1/2019   | 2     | Competition:<br>Preparation of Special Education, Early Intervention, and                             |
|    | 84.3250               | UNIVERSITY OF HOUSTON SYSTEM               | Prepara                                                          | ation of Special Education, Early Interven | tion, and Related Services Leadershi               | 11/1/2019   | 1     | Readership Personnel                                                                                  |
| 1  | 84.3250               | UNIVERSITY OF TEXAS RIO GRANDE VALLEY, THE | Prepara                                                          | ation of Special Education, Early Interven | tion, and Related Services Leadershi               | 112019      | P     | Different ann Alimia                                                                                  |
| 3  | 84.3250               | UNVERSITY OF MASSACHUSETTS                 | Prepara                                                          | ation of Special Education, Early Interven | tion, and Related Services Leadershi .             | 81244       |       |                                                                                                    |
| 1  | 84.3250               | UNIVERSITY OF SOUTH CAROLINA               | Prepara                                                          | ation of Special Education, Early Interven | tion, and Related Services Leadershi               | 10/15/2018  |       | Mami                                                                                                  |
|    |                       |                                            | Deserve                                                          | when of Pressial Education, Early Internet | tes and Related Services Lendershi                 | 1/1/2019    |       | Messo .                                                                                               |

11. Download a brief Project Abstract (as shown below) by selecting "Download Summary" or select "Excel Project Data" for a spreadsheet with project data. Check the boxes for the project(s) that you want included.

| inter Keywa | ord and/or select sea                           | rch criteria                                     |                                            | -                                    | -                |      |                                 |
|-------------|-------------------------------------------------|--------------------------------------------------|--------------------------------------------|--------------------------------------|------------------|------|---------------------------------|
| tate        | Disability                                      | Age of Children<br>Birth to 3. Elementary Schwil | Program                                    | Type of Competition                  |                  |      |                                 |
|             |                                                 | and a contentary scree                           | Personal Development                       | - reparation of Special Eddes        |                  |      |                                 |
| SEARCH      | PLACE.                                          | >                                                |                                            |                                      |                  |      |                                 |
| Check All   | Download Summary                                | Showing 3                                        | 8 of 38 Projects                           | Page: 1 - Proje                      | ects/Page: 100 - | H    | PROJECT SUMMARY                 |
| CERTA -     | Ourseline a                                     | 1                                                | Comutitie                                  |                                      | Etent Date       |      | Pa                              |
| 64.325D     | UNIVERSITY OF NORTH CAROLINAAT CHARLOTTE, THE   | Preparat                                         | ion of Special Education, Early Intervent  | on, and Related Services Leadershi   | 11/1/2019        | P    | reparation of Special Education |
|             |                                                 |                                                  |                                            |                                      |                  | ï    | eadership Personnel             |
| 84.325D     | UNIVERSITY OF CALIFORNIA, IRVINE                | Preparat                                         | ion of Opecial Education, Early Interventi | on, and Related Services Leadershi   | 10/1/2019        | 0    | kent Number                     |
| 84.325D     | UNIVERSITY OF OREGON                            | Preparat                                         | ion of Special Education. Early Intervent  | on, and Related Services Leadershi   | 11/1/2019        | HICH | H325D190041                     |
|             |                                                 |                                                  |                                            |                                      |                  |      | AMERICAN UNIVERSITY, THE        |
| 84 325D     | RECTOR & VISITORS OF THE UNIVERSITY OF VIRGINIA | Pronorch                                         | ine of Reacial Education Farty Intervent   | nn and Reisteit Rervines I earlerchi | 15/5/0810        |      | 4400 MASSACHUSETTS AVE, NW      |

| Grant Contract #<br>Program Name<br>Results for Children with Disabilities<br>Actuals for Children with Disabilities<br>Project<br>Director(s)<br>Email<br>Web       Preparation of Leadership Personnel         Organization<br>Web       Project Officer<br>Director(s)<br>Email<br>Web       Project Officer<br>Begin Date<br>9/30/2021<br>TTY         Director(s)<br>Email<br>Web       Phone<br>Fax<br>AY S       Begin Date<br>9/30/2021<br>TTY       9/30/2021<br>Extension Date<br>9/30/2021         More Personnel       AY S       Year       Fical lafe<br>Actual         Note:       Purpose: This project will prepare 34 Early Childhood Special Education (ECSE) administrators and supervisors in a<br>two-year Education Specialiti degree program. The program will focus on helping leaders collect, analyze, and interpret<br>data related to child outcomes to be used in formative and summative program evaluations to meet the needs of young<br>children with disabilities and their families.         Method: Activities of this project include: (a) recruiting ECSE administrators who work in urban school districts; (b)<br>increasing the number and quality of inclusive early childhood leaders in school and district settings; (c) partnering with<br>Toledo Public School; and (d) collecting and interpreting data to assess the impact of the project.         Home Moot IDEA OSEP IDEAS That Work Personnel Development Program Disclaimer | Grant/Contract #       H323D:<br>Program Name<br>Results for Children with Disabilities         Competition<br>Title<br>Project<br>Director(s)<br>Email<br>Web       Preparation of Leadership Personnel         Organization<br>Web       Project Officer<br>Main Market Strength Personnel         Organization<br>Web       Project Officer<br>Market Strength Personnel         Organization<br>Web       Project Officer<br>Market Strength Personnel         Market Strength Personnel       Project Officer<br>Market Strength Personnel         Market Strength Personnel       Time on Proj<br>Time on Proj<br>Market Strength Personnel         Market Strength Personnel       Time on Proj<br>Time on Proj<br>Market Strength Personnel         Market Strength Personnel       Time on Proj<br>Time on Proj<br>Market Strength Personnel         Market Strength Personnel       Time on Proj<br>Time on Proj<br>Time |                                                                                                    |                                                                                                    |                                                                                                |                                                                                                    |                                                                                                    |                                                                                                    |                                                                                                  | Abst                                                                                                    | tract 6/16/202                                                                                    | 21                                      |
|----------------------------------------------------------------------------------------------------|----------------------------------------------------------------------------------------------------|----------------------------------------------------------------------------------------------------|----------------------------------------------------------------------------------------------------|------------------------------------------------------------------------------------------------|----------------------------------------------------------------------------------------------------|----------------------------------------------------------------------------------------------------|----------------------------------------------------------------------------------------------------|--------------------------------------------------------------------------------------------------|----------------------------------------------------------------------------------------------------|---------------------------------------------------------------------------------------------------|-----------------------------------------|
| Program Name<br>Program Name<br>Competition<br>Title<br>Project<br>Director(s)<br>Email<br>Web       Preparation of Leadership Personnel         Organization<br>Web       Preparation of Leadership Personnel         Organization<br>Web       Project Officer<br>UNIVERSITY OF<br>Phone<br>Fax       Project Officer<br>Begin Date<br>9/30/2021         Method:       AY       S         Method:       AY       S         Method:       AY       S         Method:       AY       S         Method:       Astivities of this project include: (a) recruiting ECSE administrators who work in urban school districts; (b)<br>increasing the number and quality of inclusive early childhood leaders in school and district settings; (c) partnering with<br>Toledo Public Schools; and (d) collecting and interpreting data to assess the impact of the project.                                                                                                    | Program Name       Personnel Development Special Education-Personnel Development to Improve Services and Results for Children with Disabilities         Orgenization       Preparation of Leadership Personnel         Project       Director(s)         Email       Project Officer         UNIVERSITY OF       Phone         Fax       End Date       9/30/2021         TTY       Extension Date       9/30/2021         Method:       Actual       Actual         Note:       Note:       Purpose: This project will prepare 34 Early Childbood Special Education (ECSE) administrators and supervisors in a two-year Education Specialist degree program. The program will focus on helping leaders collect, analyze, and interpret data related to child outcomes to be used in formative and summative program evaluations to meet the needs of young children with disabilities and their families.         Method: Activities of this project include: (a) recruiting ECSE administrators who work in urban school districts; (b) increasing the number and quality of inclusive early childbood leaders in school and district settings; (c) partnering with Toledo Public Schools; and (d) collecting and interpreting data to assess the impact of the project.         Home       About IDEA       OSEP IDEAS That Work       Personnel Development Program       Disclaimer                                                                                                    | Grant/Contract #                                                                                                    | H325D                                                                                                    |                                                                                                |                                                                                                    |                                                                                                    |                                                                                                    |                                                                                                  |                                                                                                    |                                                                                                   |                                         |
| Results for Children with Disabilities         Competition         Title       Preparation of Leadership Personnel         Project         Director(s)         Email         Web         Organization         Crganization         Fax         End Date         9/30/2021         TTY         Extension Date         9/30/2021         TTY         Extension Date         9/30/2021         TTY         Extension Date         9/30/2021         TTY         Extension Date         9/30/2021         TTY         Extension Date         9/30/2021         TY         Extension Date         9/30/2021         TY         Extension Date         9/30/2021         TY         Extension Date         9/30/2021         TY         Extension Date         9/30/2021         TTY         Extension Date         9/30/2021         Tree         Extension Date         9/30/2021                                                                                                    | Competition       Results for Children with Disabilities         Competition       Preparation of Leadership Personnel         Project       Director(s)         Email       Web         Organization       Project Officer         UNIVERSITY OF       Phone       Begin Date       10/1/2013         Fax       End Date       9/30/2021         TTY       Extension Date       9/30/2021         Key Personnel       AY       S       Year         Note:       Purpose: This project will prepare 34 Early Childhood Special Education (ECSE) administrators and supervisors in a two-year Education Specialitie degree program. The program will focus on helping leaders collect, analyze, and interpret data related to child outcomes to be used in formative and summative program evaluations to meet the needs of young children with disabilities and their families.         Method: Activities of this project include: (a) recruiting ECSE administrators who work in urban school districts; (b) increasing the number and quality of inclusive early childhood leaders in school and district settings; (c) partnering with Toledo Public Schools; and (d) collecting and interpreting data to assess the impact of the project.         Home       About IDEA       OSEP IDEAS That Work       Personnel Development Program       Disclaimer                                                                                                    | Program Name                                                                                                    | Personne                                                                                                    | l Develo                                                                                       | pment Speci                                                                                                    | al Education-I                                                                                                    | Personnel Dev                                                                                                    | elopment t                                                                                       | to Improve Serv                                                                                                    | ices and                                                                                          |                                         |
| Competition       Preparation of Leadership Personnel         Title       Project         Director(s)       Email         Web       Organization       Project Officer         UNIVERSITY OF       Phone       Begin Date       10/1/2013         Fax       End Date       9/30/2021         TTY       Extension Date       9/30/2021         Key Personnel       AY       S       Key Personnel       ACtual         Note:       Purpose: This project will prepare 34 Early Childhood Special Education (ECSE) administrators and supervisors in a two-year Education Specialist degree program. The program will focus on helping leaders collect, analyze, and interpret data related to child outcomes to be used in formative and summative program evaluations to meet the needs of young children with disabilities and their families.         Method: Activities of this project include: (a) recruiting ECSE administrators who work in urban school districts; (b) increasing the number and quality of inclusive early childhood leaders in school and district settings; (c) partnering with Toledo Public Schools; and (d) collecting and interpreting data to assess the impact of the project.         Home       About IDEA       OSEP IDEAS That Work       Personnel Development Program       Disclaimer                                                                                                    | Competition       Preparation of Leadership Personnel         Title       Project         Director(s)       Email         Web       Organization       Project Officer         UNIVERSITY OF       Phone       Begin Date       10/1/2013         Fax       End Date       9/30/2021         TTY       Extension Date       9/30/2021         Method:       AY       S       Key Personnel         AY       S       Key Personnel       AY         Note:       Program: The program. The program will focus on helping leaders collect, analyze, and interpret data related to child outcomes to be used in formative and summative program evaluations to meet the needs of young children with disabilities and their families.         Method:       Activities of this project include: (a) recruiting ECSE administrators who work in urban school districts; (b) increasing the number and quality of inclusive early childhood leaders in school and district settings; (c) partnering with Toledo Public Schools; and (d) collecting and interpreting data to assess the impact of the project.         Home       About IDEA       OSEP IDEAS That Work       Personnel Development Program       Disclaimer                                                                                                    | c                                                                                                    | Results f                                                                                                    | or Childr                                                                                      | ren with Disa                                                                                                    | abilities                                                                                                    |                                                                                                    | -                                                                                                |                                                                                                    |                                                                                                   |                                         |
| Itte       Preparation of Leadership Personnel         Project       Director(s)         Email       Web         Organization       Project Officer         UNIVERSITY OF       Phone       Begin Date       10/1/2013         Fax       End Date       9/30/2021         Key Personnel       AY       S       Key Personnel       AY         Note:       Purpose: This project will prepare 34 Early Childhood Special Education (ECSE) administrators and supervisors in a two-year Education Specialist degree program. The program will focus on helping leaders collect, analyze, and interpret data related to child outcomes to be used in formative and summative program evaluations to meet the needs of young children with disabilities and their families.         Method:       Activities of this project include: (a) recruiting ECSE administrators who work in urban school districts; (b) increasing the number and quality of inclusive early childhood leaders in school and district settings; (c) partnering with Toledo Public Schools; and (d) collecting and interpreting data to assess the impact of the project.         Home       About IDEA       OSEP IDEAS That Work       Personnel Development Program       Disclaimer                                                                                                    | Itte       Preparation of Leadership Personnel         Project       Director(s)         Email       Web         Organization       Project Officer         UNIVERSITY OF       Phone       Begin Date       10/1/2013         Fax       End Date       9/30/2021         TTY       Extension Date       9/30/2021         Key Personnel       AY       S       Key Personnel       ACtual         Note:       Note:       Purpose: This project will prepare 34 Early Childhood Special Education (ECSE) administrators and supervisors in a two-year Education Specialist degree program. The program will focus on helping leaders collect, analyze, and interpret data related to child outcomes to be used in formative and summative program evaluations to meet the needs of young children with disabilities and their families.         Method: Activities of this project include: (a) recruiting ECSE administrators who work in urban school districts; (b) increasing the number and quality of inclusive early childhood leaders in school and district settings; (c) partnering with Toledo Public Schools; and (d) collecting and interpreting data to assess the impact of the project.         Home       About IDEA       OSEP IDEAS That Work       Personnel Development Program       Disclaimer                                                                                                    | Competition                                                                                                    |                                                                                                    |                                                                                                |                                                                                                    |                                                                                                    |                                                                                                    |                                                                                                  |                                                                                                    |                                                                                                   |                                         |
| Project         Director(s)         Email         Web         Organization       Project Officer         UNIVERSITY OF       Phone       Begin Date       10/1/2013         Fax       End Date       9/30/2021         TTY       Extension Date       9/30/2021         Key Personnel       AY S       Key Personnel       Fiscal Info         AY S       Key Personnel       AY S       Fiscal Info         Note:       Purpose: This project will prepare 34 Early Childhood Special Education (ECSE) administrators and supervisors in a two-year Education Specialist degree program. The program will focus on helping leaders collect, analyze, and interpret data related to child outcomes to be used in formative and summative program evaluations to meet the needs of young children with disabilities and their families.         Method:       Activities of this project include: (a) recruiting ECSE administrators who work in urban school districts; (b) increasing the number and quality of inclusive early childhood leaders in school and district settings; (c) partnering with Toledo Public Schools; and (d) collecting and interpreting data to assess the impact of the project.         Home       About IDEA       OSEP IDEAS That Work       Personnel Development Program       Disclaimer                                                                                                    | Project<br>Director(s)<br>Email<br>Web       Project Officer         Organization<br>UNIVERSITY OF<br>Eax<br>End Date       Project Officer         UNIVERSITY OF<br>Eax<br>End Date       Piol 10/1/2013<br>Fax<br>End Date       Piol 2020         TTY       Extension Date       9/30/2021         Key Personnel       AY       S       Fuel Info         Note:       Fuel Info       Year       Requested         Note:       Art S       Key Personnel       AY       S         Purpose:       This project will prepare 34 Early Childhood Special Education (ECSE) administrators and supervisors in a<br>two-year Education Specialist degree program. The program will focus on helping leaders collect, analyze, and interpret<br>data related to child outcomes to be used in formative and summative program evaluations to meet the needs of young<br>children with disabilities and their families.         Method:       Activities of this project include: (a) recruiting ECSE administrators who work in urban school districts; (b)<br>increasing the number and quality of inclusive early childhood leaders in school and district settings; (c) partnering with<br>Toledo Public Schools; and (d) collecting and interpreting data to assess the impact of the project.         Home       About IDEA       OSEP IDEAS That Work       Personnel Development Program       Disclaimer                                                                                                    | Title                                                                                                    | Preparati                                                                                                    | ion of Le                                                                                      | adership Per                                                                                                    | sonnel                                                                                                    |                                                                                                    |                                                                                                  |                                                                                                    |                                                                                                   |                                         |
| Email       Web         Organization       Project Officer         UNIVERSITY OF       Phone       Begin Date       10/1/2013         Fax       End Date       9/30/2021         TTY       Extension Date       9/30/2021         Mey Personnel       AY S       Year       Fucal Info         Key Personnel       AY S       Year       Requested       Actual         Note:       Note:       Note:       Note:       Note:       Note:         Method:       Activities of this project will prepare 34 Early Childhood Special Education (ECSE) administrators and supervisors in a two-year Education Specialist degree program. The program will focus on helping leaders collect, analyze, and interpret data related to child outcomes to be used in formative and summative program evaluations to meet the needs of young children with disabilities and their families.         Method:       Activities of this project include: (a) recruiting ECSE administrators who work in urban school districts; (b) increasing the number and quality of inclusive early childhood leaders in school and district settings; (c) partnering with Toledo Public Schools; and (d) collecting and interpreting data to assess the impact of the project.         Home       About IDEA       OSEP IDEAS That Work       Personnel Development Program       Disclaimer                                                                                                    | Email       Web         Organization       Project Officer         UNIVERSITY OF       Phone       Begin Date       10/1/2013         Fax       End Date       9/30/2021         TTY       Extension Date       9/30/2021         Key Personnel       AY S       Key Personnel       Fiscal Info         AY S       Key Personnel       AY S       Fiscal Info         Note:       Purpose: This project will prepare 34 Early Childhood Special Education (ECSE) administrators and supervisors in a two-year Education Specialist degree program. The program will focus on helping leaders collect, analyze, and interpret data related to child outcomes to be used in formative and summative program evaluations to meet the needs of young children with disabilities and their families.         Method: Activities of this project include: (a) recruiting ECSE administrators who work in urban school districts; (b) increasing the number and quality of inclusive early childhood leaders in school and district settings; (c) partnering with Toledo Public Schools; and (d) collecting and interpreting data to assess the impact of the project.         Home       About IDEA       OSEP IDEAS That Work       Personnel Development Program       Disclaimer                                                                                                    | Director(s)                                                                                                    |                                                                                                    |                                                                                                |                                                                                                    |                                                                                                    |                                                                                                    |                                                                                                  |                                                                                                    |                                                                                                   |                                         |
| Web       Project Officer         UNIVERSITY OF       Phone       Begin Date       10/1/2013         Fax       End Date       9/30/2021         TTY       Extension Date       9/30/2021         Key Personnel       AY S       Year       Fucal Info         Note:       Year       Requested       Actual         Note:       Art S       Year       Fucal Info         Method:       Activities of this project will prepare 34 Early Childhood Special Education (ECSE) administrators and supervisors in a two-year Education Specialist degree program. The program will focus on helping leaders collect, analyze, and interpret data related to child outcomes to be used in formative and summative program evaluations to meet the needs of young children with disabilities and their families.         Method:       Activities of this project include: (a) recruiting ECSE administrators who work in urban school districts; (b) increasing the number and quality of inclusive early childhood leaders in school and district settings; (c) partnering with Toledo Public Schools; and (d) collecting and interpreting data to assess the impact of the project.         Home       About IDEA       OSEP IDEAS That Work       Personnel Development Program       Disclaimer                                                                                                    | Web         Organization       Project Officer         UNIVERSITY OF       Phone       Begin Date       10/1/2013         Fax       End Date       9/30/2021         TTY       Extension Date       9/30/2021         Memory Project Name       AY       S       Key Personnel       Year         AY       S       Key Personnel       AY       S         Note:       Purpose:       This project will prepare 34 Early Childhood Special Education (ECSE) administrators and supervisors in a two-year Education Specialist degree program. The program will focus on helping leaders collect, analyze, and interpret data related to child outcomes to be used in formative and summative program evaluations to meet the needs of young children with disabilities and their families.         Method:       Activities of this project include: (a) recruiting ECSE administrators who work in urban school districts; (b) increasing the number and quality of inclusive early childhood leaders in school and district settings; (c) partnering with Toledo Public Schools; and (d) collecting and interpreting data to assess the impact of the project.         Home       About IDEA       OSEP IDEAS That Work       Personnel Development Program       Disclaimer                                                                                                    | Email                                                                                                    | 1                                                                                                    |                                                                                                |                                                                                                    |                                                                                                    |                                                                                                    |                                                                                                  |                                                                                                    |                                                                                                   |                                         |
| Organization       Project Officer         UNIVERSITY OF       Phone       Begin Date       10/1/2013         Fax       End Date       9/30/2021         TTY       Extension Date       9/30/2021         Key Personnel       AY       S       Key Personnel       AY         AY       S       Key Personnel       AY       S         Note:       Purpose:       This project will prepare 34 Early Childhood Special Education (ECSE) administrators and supervisors in a two-year Education Specialist degree program. The program will focus on helping leaders collect, analyze, and interpret data related to child outcomes to be used in formative and summative program evaluations to meet the needs of young children with disabilities and their families.         Method:       Activities of this project include: (a) recruiting ECSE administrators who work in urban school districts; (b) increasing the number and quality of inclusive early childhood leaders in school and district settings; (c) partnering with Toledo Public Schools; and (d) collecting and interpreting data to assess the impact of the project.         Home       About IDEA       OSEP IDEAS That Work       Personnel Development Program       Disclaimer                                                                                                    | Organization       Project Officer         UNIVERSITY OF       Phone       Begin Date       10/1/2013         Fax       End Date       9/30/2021         TTY       Extension Date       9/30/2021         Key Personnel       AY S       Year       Fucal Info         Note:       Purpose: This project will prepare 34 Early Childhood Special Education (ECSE) administrators and supervisors in a two-year Education Specialist degree program. The program will focus on helping leaders collect, analyze, and interpret data related to child outcomes to be used in formative and summative program evaluations to meet the needs of young children with disabilities and their families.         Method: Activities of this project include: (a) recruiting ECSE administrators who work in urban school districts; (b) increasing the number and quality of inclusive early childhood leaders in school and district settings; (c) partnering with Toledo Public Schools; and (d) collecting and interpreting data to assess the impact of the project.         Home       About IDEA       OSEP IDEAS That Work       Personnel Development Program       Disclaimer                                                                                                    | Web                                                                                                    |                                                                                                    |                                                                                                |                                                                                                    |                                                                                                    |                                                                                                    |                                                                                                  |                                                                                                    |                                                                                                   |                                         |
| UNIVERSITY OF       Phone       Begin Date       10/1/2013         Fax       End Date       9/30/2021         TTY       Extension Date       9/30/2021         Key Personnel       AY       S       Key Personnel       AY       S         Note:       Purpose: This project will prepare 34 Early Childhood Special Education (ECSE) administrators and supervisors in a two-year Education Specialist degree program. The program will focus on helping leaders collect, analyze, and interpret data related to child outcomes to be used in formative and summative program evaluations to meet the needs of young children with disabilities and their families.         Method: Activities of this project include: (a) recruiting ECSE administrators who work in urban school districts; (b) increasing the number and quality of inclusive early childhood leaders in school and district settings; (c) partnering with Toledo Public Schools; and (d) collecting and interpreting data to assess the impact of the project.         Home       About IDEA       OSEP IDEAS That Work       Personnel Development Program       Disclaimer                                                                                                    | UNIVERSITY OF       Phone       Begin Date       10/1/2013         Fax       End Date       9/30/2021         TTY       Extension Date       9/30/2021         Key Personnel       AY S       Key Personnel       AY S         Note:       Purpose: This project will prepare 34 Early Childhood Special Education (ECSE) administrators and supervisors in a two-year Education Specialist degree program. The program will focus on helping leaders collect, analyze, and interpret data related to child outcomes to be used in formative and summative program evaluations to meet the needs of young children with disabilities and their families.         Method: Activities of this project include: (a) recruiting ECSE administrators who work in urban school districts; (b) increasing the number and quality of inclusive early childhood leaders in school and district settings; (c) partnering with Toledo Public Schools; and (d) collecting and interpreting data to assess the impact of the project.         Home       About IDEA       OSEP IDEAS That Work       Personnel Development Program       Disclaimer                                                                                                    | Organization                                                                                                    |                                                                                                    |                                                                                                |                                                                                                    |                                                                                                    | Projec                                                                                                    | t Officer                                                                                        |                                                                                                    |                                                                                                   | ana ana ana ana ana ana ana ana ana ana |
| Fax       End Date       9/30/2021         TTY       Extension Date       9/30/2021         Key Personnel       AY S       Key Personnel       AY S         Note:       Purpose: This project will prepare 34 Early Childhood Special Education (ECSE) administrators and supervisors in a two-year Education Specialist degree program. The program will focus on helping leaders collect, analyze, and interpret data related to child outcomes to be used in formative and summative program evaluations to meet the needs of young children with disabilities and their families.         Method: Activities of this project include: (a) recruiting ECSE administrators who work in urban school districts; (b) increasing the number and quality of inclusive early childhood leaders in school and district settings; (c) partnering with Toledo Public Schools; and (d) collecting and interpreting data to assess the impact of the project.         Home       About IDEA       OSEP IDEAS That Work       Personnel Development Program       Disclaimer                                                                                                    | Fax       End Date       9/30/2021         TTY       Extension Date       9/30/2021         Key Personnel       AY S       Key Personnel       AY S         Key Personnel       AY S       Key Personnel       AY S         Note:       Purpose: This project will prepare 34 Early Childhood Special Education (ECSE) administrators and supervisors in a two-year Education Specialist degree program. The program will focus on helping leaders collect, analyze, and interpret data related to child outcomes to be used in formative and summative program evaluations to meet the needs of young children with disabilities and their families.         Method:       Activities of this project include: (a) recruiting ECSE administrators who work in urban school districts; (b) increasing the number and quality of inclusive early childhood leaders in school and district settings; (c) partnering with Toledo Public Schools; and (d) collecting and interpreting data to assess the impact of the project.         Home       About IDEA       OSEP IDEAS That Work       Personnel Development Program       Disclaimer                                                                                                    | UNIVERSITY OF                                                                                                    | ,                                                                                                    |                                                                                                | Phone                                                                                                    |                                                                                                    | Begin                                                                                                    | Date                                                                                             | 10/1/2013                                                                                                    |                                                                                                   |                                         |
| TY       Extension Date       9/30/2021         Merror       AY       S       Key Personnel       AY       S         AY       S       Key Personnel       AY       S       Year       Requested       Actual         Note:       Purpose: This project will prepare 34 Early Childhood Special Education (ECSE) administrators and supervisors in a two-year Education Specialist degree program. The program will focus on helping leaders collect, analyze, and interpret data related to child outcomes to be used in formative and summative program evaluations to meet the needs of young children with disabilities and their families.         Method: Activities of this project include: (a) recruiting ECSE administrators who work in urban school districts; (b) increasing the number and quality of inclusive early childhood leaders in school and district settings; (c) partnering with Toledo Public Schools; and (d) collecting and interpreting data to assess the impact of the project.         Home       About IDEA       OSEP IDEAS That Work       Personnel Development Program       Disclaimer                                                                                                    | TY       Extension Date       9/30/2021         Merry Personnel       AY       S       S       Fiscal Info         Note:       Note:       Note:       Note:       Note:         Method: Activities of this project will prepare 34 Early Childhood Special Education (ECSE) administrators and supervisors in a two-year Education Specialist degree program. The program will focus on helping leaders collect, analyze, and interpret data related to child outcomes to be used in formative and summative program evaluations to meet the needs of young children with disabilities and their families.         Method: Activities of this project include: (a) recruiting ECSE administrators who work in urban school districts; (b) increasing the number and quality of inclusive early childhood leaders in school and district settings; (c) partnering with Toledo Public Schools; and (d) collecting and interpreting data to assess the impact of the project.         Home       About IDEA       OSEP IDEAS That Work       Personnel Development Program       Disclaimer                                                                                                    |                                                                                                    |                                                                                                    |                                                                                                | Fax                                                                                                    |                                                                                                    | End D                                                                                                    | ate                                                                                              | 9/30/2021                                                                                                    |                                                                                                   |                                         |
| Tume on Proj       Tume on Proj       Fincal Info         Key Personnel       AY       S       Year       Requested       Actual         Note:       Purpose:       This project will prepare 34 Early Childhood Special Education (ECSE) administrators and supervisors in a two-year Education Specialist degree program. The program will focus on helping leaders collect, analyze, and interpret data related to child outcomes to be used in formative and summative program evaluations to meet the needs of young children with disabilities and their families.         Method:       Activities of this project include: (a) recruiting ECSE administrators who work in urban school districts; (b) increasing the number and quality of inclusive early childhood leaders in school and district settings; (c) partnering with Toledo Public Schools; and (d) collecting and interpreting data to assess the impact of the project.         Home       About IDEA       OSEP IDEAS That Work       Personnel Development Program       Disclaimer                                                                                                    | Time on Proj       Time on Proj       Fiscal Info         AY       S       Key Personnel       AY       S       Year       Requested       Actual         Note:       Purpose: This project will prepare 34 Early Childhood Special Education (ECSE) administrators and supervisors in a two-year Education Specialist degree program. The program will focus on helping leaders collect, analyze, and interpret data related to child outcomes to be used in formative and summative program evaluations to meet the needs of young children with disabilities and their families.         Mathod:       Activities of this project include: (a) recruiting ECSE administrators who work in urban school districts; (b) increasing the number and quality of inclusive early childhood leaders in school and district settings; (c) partnering with Toledo Public Schools; and (d) collecting and interpreting data to assess the impact of the project.         Home       About IDEA       OSEP IDEAS That Work       Personnel Development Program       Disclaimer                                                                                                    |                                                                                                    |                                                                                                    |                                                                                                | TTY                                                                                                    |                                                                                                    | Exten                                                                                                    | sion Date                                                                                        | 9/30/2021                                                                                                    |                                                                                                   |                                         |
| Key Personnel       AY       S       Year       Requested       Actual         Note:       Note:                                                                                                    | Key Personnel       AY       S       Year       Requested       Actual         Note:       Note:       Purpose: This project will prepare 34 Early Childhood Special Education (ECSE) administrators and supervisors in a two-year Education Specialist degree program. The program will focus on helping leaders collect, analyze, and interpret data related to child outcomes to be used in formative and summative program evaluations to meet the needs of young children with disabilities and their families.         Mathod:       Activities of this project include: (a) recruiting ECSE administrators who work in urban school districts; (b) increasing the number and quality of inclusive early childhood leaders in school and district settings; (c) partnering with Toledo Public Schools; and (d) collecting and interpreting data to assess the impact of the project.         Home       About IDEA       OSEP IDEAS That Work       Personnel Development Program       Disclaimer                                                                                                    |                                                                                                    | Time on Proj                                                                                                    |                                                                                                |                                                                                                    | Time on Pro                                                                                                    | ġ                                                                                                    |                                                                                                  | Fiscal                                                                                                    | Info                                                                                              |                                         |
| Note:         Purpose: This project will prepare 34 Early Childhood Special Education (ECSE) administrators and supervisors in a two-year Education Specialist degree program. The program will focus on helping leaders collect, analyze, and interpret data related to child outcomes to be used in formative and summative program evaluations to meet the needs of young children with disabilities and their families.         Method: Activities of this project include: (a) recruiting ECSE administrators who work in urban school districts; (b) increasing the number and quality of inclusive early childhood leaders in school and district settings; (c) partnering with Toledo Public Schools; and (d) collecting and interpreting data to assess the impact of the project.         Home       About IDEA       OSEP IDEAS That Work       Personnel Development Program       Disclaimer                                                                                                    | Note:         Purpose: This project will prepare 34 Early Childhood Special Education (ECSE) administrators and supervisors in a two-year Education Specialist degree program. The program will focus on helping leaders collect, analyze, and interpret data related to child outcomes to be used in formative and summative program evaluations to meet the needs of young children with disabilities and their families.         Method: Activities of this project include: (a) recruiting ECSE administrators who work in urban school districts; (b) increasing the number and quality of inclusive early childhood leaders in school and district settings; (c) partnering with Toledo Public Schools; and (d) collecting and interpreting data to assess the impact of the project.         Home       About IDEA       OSEP IDEAS That Work       Personnel Development Program       Disclaimer                                                                                                    | Key Personnel                                                                                                    | AY S                                                                                                    | Key F                                                                                          | Personnel                                                                                                    | AY S                                                                                                    |                                                                                                    | Year                                                                                             | Requested                                                                                                    | Actual                                                                                            |                                         |
| Note:         Purpose: This project will prepare 34 Early Childhood Special Education (ECSE) administrators and supervisors in a two-year Education Specialist degree program. The program will focus on helping leaders collect, analyze, and interpret data related to child outcomes to be used in formative and summative program evaluations to meet the needs of young children with disabilities and their families.         Method: Activities of this project include: (a) recruiting ECSE administrators who work in urban school districts; (b) increasing the number and quality of inclusive early childhood leaders in school and district settings; (c) partnering with Toledo Public Schools; and (d) collecting and interpreting data to assess the impact of the project.         Home       About IDEA       OSEP IDEAS That Work       Personnel Development Program       Disclaimer                                                                                                    | Note:<br>Purpose: This project will prepare 34 Early Childhood Special Education (ECSE) administrators and supervisors in a<br>two-year Education Specialist degree program. The program will focus on helping leaders collect, analyze, and interpret<br>data related to child outcomes to be used in formative and summative program evaluations to meet the needs of young<br>children with disabilities and their families.<br>Method: Activities of this project include: (a) recruiting ECSE administrators who work in urban school districts; (b)<br>increasing the number and quality of inclusive early childhood leaders in school and district settings; (c) partnering with<br>Toledo Public Schools; and (d) collecting and interpreting data to assess the impact of the project.<br>Home About IDEA OSEP IDEAS That Work Personnel Development Program Disclaimer                                                                                                    |                                                                                                    |                                                                                                    |                                                                                                |                                                                                                    |                                                                                                    |                                                                                                    |                                                                                                  |                                                                                                    |                                                                                                   |                                         |
| Purpose: This project will prepare 34 Early Childhood Special Education (ECSE) administrators and supervisors in a two-year Education Specialist degree program. The program will focus on helping leaders collect, analyze, and interpret data related to child outcomes to be used in formative and summative program evaluations to meet the needs of young children with disabilities and their families.         Method: Activities of this project include: (a) recruiting ECSE administrators who work in urban school districts; (b) increasing the number and quality of inclusive early childhood leaders in school and district settings; (c) partnering with Toledo Public Schools; and (d) collecting and interpreting data to assess the impact of the project.         Home       About IDEA       OSEP IDEAS That Work       Personnel Development Program       Disclaimer                                                                                                    | Purpose: This project will prepare 34 Early Childhood Special Education (ECSE) administrators and supervisors in a two-year Education Specialist degree program. The program will focus on helping leaders collect, analyze, and interpret data related to child outcomes to be used in formative and summative program evaluations to meet the needs of young children with disabilities and their families.         Method: Activities of this project include: (a) recruiting ECSE administrators who work in urban school districts; (b) increasing the number and quality of inclusive early childhood leaders in school and district settings; (c) partnering with Toledo Public Schools; and (d) collecting and interpreting data to assess the impact of the project.         Home       About IDEA       OSEP IDEAS That Work       Personnel Development Program       Disclaimer                                                                                                    | Note:                                                                                                    |                                                                                                    |                                                                                                |                                                                                                    |                                                                                                    |                                                                                                    |                                                                                                  |                                                                                                    |                                                                                                   |                                         |
| Home About IDEA OSEP IDEAS That Work Personnel Development Program Disclaimer                                                                                                    | Home About IDEA OSEP IDEAS That Work Personnel Development Program Disclaimer                                                                                                    | Purpose: This pro<br>two-year Educatio<br>data related to chil<br>children with disat<br>Method: Activities<br>increasing the nun<br>Toledo Public Sch                       | ject will pro<br>n Specialis<br>Id outcomes<br>bilities and<br>s of this pro<br>aber and qu<br>ools; and (o        | epare 34 1<br>t degree p<br>s to be us<br>their fam<br>ject inclu<br>ality of is<br>d) collect | Early Childh<br>program. The<br>ed in formati<br>tilies.<br>ade: (a) recru<br>nclusive earl<br>ting and inter             | ood Special E<br>e program will<br>ive and summ<br>witing ECSE ac<br>y childhood le<br>preting data to               | ducation (ECS<br>l focus on help<br>ative program<br>dministrators v<br>aders in schoo<br>o assess the im              | SE) admini<br>sing leader<br>evaluation<br>who work i<br>ol and distr<br>spact of the            | strators and sur<br>s collect, analyz<br>is to meet the ne<br>in urban school<br>ict settings; (c)<br>s project.                | bervisors in a<br>ze, and interp<br>eeds of young<br>districts; (b)<br>partnering w               | ret<br>3                                |
|                                                                                                    |                                                                                                    | Purpose: This pro<br>two-year Educatio<br>data related to chil<br>children with disat<br>Method: Activities<br>increasing the nun<br>Toledo Public Sch                       | ject will pro<br>n Specialis<br>d outcomes<br>bilities and<br>s of this pro<br>aber and qu<br>ools; and (o         | epare 34 )<br>t degree p<br>s to be us<br>their fam<br>ject inclu<br>ality of is<br>d) collect | Early Childh<br>program. The<br>ed in formati<br>tilies.<br>ude: (a) recru<br>nclusive earl<br>ting and inter             | ood Special E<br>e program will<br>ive and summ<br>biting ECSE ac<br>y childhood le<br>preting data to               | ducation (ECS<br>l focus on help<br>ative program<br>dministrators v<br>eaders in schoo<br>o assess the im             | SE) admini<br>ping leaders<br>evaluation<br>who work i<br>pl and distr<br>spact of the           | strators and sup<br>s collect, analyz<br>is to meet the no<br>in urban school<br>ict settings; (c)<br>project.                  | bervisors in a<br>ze, and interp<br>eeds of young<br>districts; (b)<br>partnering w               | ret<br>3<br>ith                         |
|                                                                                                    |                                                                                                    | Purpose: This pro<br>two-year Educatio<br>data related to chil<br>children with disal<br>Method: Activities<br>increasing the nun<br>Toledo Public Sch                       | ject will pro<br>n Specialis<br>d outcomes<br>bilities and<br>s of this pro<br>uber and qu<br>ools; and (o         | epare 34 j<br>t degree j<br>s to be us<br>their fam<br>ject inclu<br>ality of is<br>d) collect | Early Childh<br>program. The<br>ed in formati<br>iilies.<br>ade: (a) recru<br>nclusive early<br>ing and inter<br>IDEAS Th | ood Special E<br>e program will<br>ive and summ<br>hiting ECSE ac<br>y childhood le<br>preting data to<br>hat Work   | ducation (ECS<br>l focus on help<br>ative program<br>dministrators v<br>aders in schoo<br>o assess the im<br>Personn   | SE) admini<br>ing leader<br>evaluation<br>who work i<br>ol and distr<br>pact of the<br>el Deve   | istrators and sup<br>s collect, analyz<br>is to meet the ne<br>in urban school<br>ict settings; (c)<br>e project.<br>elopment P | bervisors in a<br>ze, and interp<br>eeds of young<br>districts; (b)<br>partnering w<br>rogram     | ith<br>Disclaimer                       |
|                                                                                                    |                                                                                                    | Purpose: This pro<br>two-year Educatio<br>data related to chil<br>children with disat<br>Method: Activities<br>increasing the nun<br>Toledo Public Sch<br>Home About         | ject will pro<br>n Specialis<br>d outcomes<br>bilities and<br>s of this pro<br>ober and qu<br>ools; and (d         | epare 34 i<br>t degree j<br>s to be us<br>their fam<br>ject inclu<br>ality of in<br>d) collect | Early Childh<br>program. The<br>ed in formati<br>tilies.<br>ude: (a) recru<br>nclusive earl<br>ting and inter             | ood Special E<br>e program will<br>ive and summ<br>biting ECSE ac<br>y childhood le<br>preting data to<br>nat Work   | ducation (ECS<br>l focus on help<br>ative program<br>dministrators v<br>eaders in schoo<br>o assess the im<br>Personn  | E) admini<br>ing leaders<br>evaluation<br>who work i<br>of and distr<br>spact of the<br>el Deve  | strators and sug<br>s collect, analyz<br>is to meet the no<br>in urban school<br>ict settings; (c)<br>project.                  | eervisors in a<br>ze, and interp<br>eeds of young<br>districts; (b)<br>partnering w<br>rogram     | ret<br>s<br>ith<br>Disclaimer           |
|                                                                                                    |                                                                                                    | Purpose: This pro<br>two-year Educatio<br>data related to chil<br>children with disat<br>Method: Activities<br>increasing the num<br>Toledo Public Sch<br>Home About         | ject will pro<br>n Specialis<br>d outcomes<br>bilities and<br>s of this pro<br>aber and qu<br>ools; and (o         | epare 34 i<br>t degree j<br>s to be us<br>their fam<br>ject inclu<br>ality of in<br>d) collect | Early Childh<br>program. The<br>ed in formati<br>iilies.<br>ude: (a) recru<br>nclusive earl<br>ing and inter              | ood Special E<br>e program will<br>ive and summ<br>biting ECSE ac<br>y childhood le<br>preting data to<br>nat Work   | ducation (ECS<br>l focus on help<br>ative program<br>dministrators v<br>eaders in schoo<br>o assess the im<br>Personn  | SE) admini<br>ing leaders<br>evaluation<br>who work i<br>ol and distr<br>spact of the<br>el Deve | istrators and sur<br>s collect, analyz<br>is to meet the ne<br>in urban school<br>ict settings; (c)<br>e project.               | eervisors in a<br>ze, and interp<br>eeds of young<br>districts; (b)<br>partnering w               | ret<br>s<br>ith<br>Disclaimer           |
|                                                                                                    |                                                                                                    | Purpose: This pro<br>two-year Educatio<br>data related to chil<br>children with disat<br>Method: Activities<br>increasing the num<br>Toledo Public Sch<br>Home About         | ject will pro<br>n Specialis<br>d outcomes<br>bilities and<br>s of this pro<br>aber and qu<br>ools; and (o         | epare 34 i<br>t degree p<br>s to be us<br>their fam<br>ject inclu<br>ality of is<br>d) collect | Early Childh<br>program. The<br>ed in formati<br>iilies.<br>ade: (a) recru<br>nclusive early<br>ing and inter             | ood Special E<br>e program will<br>ive and summ<br>siting ECSE ac<br>y childhood le<br>preting data to<br>nat Work   | ducation (ECS<br>l focus on help<br>ative program<br>dministrators v<br>aders in schoo<br>o assess the im<br>Personn   | SE) admini<br>ing leaders<br>evaluation<br>who work i<br>ol and distr<br>pact of the<br>el Deve  | istrators and sur<br>s collect, analyz<br>is to meet the ne<br>in urban school<br>ict settings; (c)<br>e project.               | eervisors in a<br>ze, and interpr<br>eeds of young<br>districts; (b)<br>partnering w              | ret<br>3<br>ith<br>Disclaimer           |
|                                                                                                    |                                                                                                    | Purpose: This pro<br>two-year Educatio<br>data related to chil<br>children with disal<br>Method: Activities<br>increasing the nun<br>Toledo Public Sch                       | ject will pro<br>n Specialis<br>d outcomes<br>bilities and<br>s of this pro<br>aber and qu<br>ools; and (o         | epare 34 i<br>t degree j<br>s to be us<br>their fam<br>ject inclu<br>ality of is<br>d) collect | Early Childh<br>program. The<br>ed in formati<br>iilies.<br>ade: (a) recru<br>nclusive earl<br>ing and inter              | ood Special E<br>e program will<br>ive and summi<br>iting ECSE ac<br>y childhood le<br>preting data to<br>nat Work   | ducation (ECS<br>l focus on help<br>ative program<br>dministrators v<br>aders in schoo<br>o assess the im<br>Personn   | SE) admini<br>ing leaders<br>evaluation<br>who work i<br>ol and distr<br>pact of the<br>el Deve  | strators and sug<br>s collect, analyz<br>is to meet the ne<br>in urban school<br>ict settings; (c)<br>e project.                | pervisors in a<br>ze, and interpr<br>eeds of young<br>districts; (b)<br>partnering with<br>rogram | ret<br>3<br>ith<br>Disclaimer           |
|                                                                                                    |                                                                                                    | Purpose: This pro<br>two-year Educatio<br>data related to chil<br>children with disal<br><i>Method:</i> Activities<br>increasing the nun<br>Toledo Public Sch<br>Home About  | ject will pro<br>n Specialis<br>d outcomes<br>bilities and<br>s of this pro<br>aber and qu<br>ools; and (o         | epare 34 j<br>t degree j<br>s to be us<br>their fam<br>ject inclu<br>ality of is<br>d) collect | Early Childh<br>program. The<br>ed in formati<br>iilies.<br>ade: (a) recru<br>nclusive earl<br>ing and inter              | ood Special E<br>e program will<br>ive and summi<br>siting ECSE ac<br>y childhood le<br>preting data to<br>nat Work  | ducation (ECS<br>l focus on help<br>ative program<br>dministrators v<br>aders in schoo<br>o assess the im<br>Personn   | SE) admini<br>ving leaders<br>evaluation<br>who work i<br>ol and distr<br>pact of the<br>el Deve | strators and sug<br>s collect, analyz<br>is to meet the ne<br>in urban school<br>ict settings; (c)<br>e project.                | pervisors in a<br>te, and interpr<br>eeds of young<br>districts; (b)<br>partnering with<br>rogram | ret<br>3<br>ith<br>Disclaimer           |
|                                                                                                    |                                                                                                    | Purpose: This pro<br>two-year Educatio<br>data related to chil<br>children with disal<br>Method: Activities<br>increasing the nun<br>Toledo Public Sch<br>Home About         | ject will pro<br>n Specialis<br>d outcomes<br>bilities and<br>s of this pro<br>ber and qu<br>ools; and (c          | epare 34 i<br>t degree j<br>s to be us<br>their fam<br>ject inclu<br>ality of is<br>d) collect | Early Childh<br>program. The<br>ed in formati<br>tilies.<br>ade: (a) recru<br>nclusive earl<br>ting and inter             | ood Special E<br>e program will<br>ive and summi<br>siting ECSE ac<br>y childhood le<br>preting data to<br>nat Work  | ducation (ECS<br>l focus on help<br>ative program<br>dministrators v<br>aders in schoo<br>o assess the im<br>Personn   | SE) admini<br>ing leaders<br>evaluation<br>who work i<br>and distr<br>pact of the<br>el Deve     | istrators and sur<br>s collect, analyz<br>is to meet the ne<br>in urban school<br>ict settings; (c)<br>e project.<br>elopment P | pervisors in a<br>te, and interpr<br>eeds of young<br>districts; (b)<br>partnering w              | ret<br>3<br>ith<br>Disclaimer           |
|                                                                                                    |                                                                                                    | Purpose: This pro<br>two-year Educatio<br>data related to chil<br>children with disal<br>Method: Activities<br>increasing the nun<br>Toledo Public Sch<br>Home About         | ject will pro<br>n Specialis<br>d outcomes<br>bilities and<br>s of this pro<br>ber and qu<br>ools; and (d<br>IDEA  | epare 34 i<br>t degree j<br>s to be us<br>their fam<br>ject inclu<br>ality of in<br>d) collect | Early Childh<br>program. The<br>ed in formati<br>tilies.<br>ade: (a) recru<br>nclusive earl<br>ting and inter             | ood Special E<br>e program will<br>ive and summi-<br>niting ECSE ac<br>y childhood le<br>preting data to<br>nat Work | ducation (ECS<br>l focus on help<br>ative program<br>dministrators v<br>eaders in schoo<br>o assess the im<br>Personn  | SE) admini<br>ing leaders<br>evaluation<br>who work i<br>of and distr<br>spact of the<br>el Deve | istrators and sur<br>s collect, analyz<br>is to meet the ne<br>in urban school<br>ict settings; (c)<br>e project.<br>elopment P | eervisors in a<br>ze, and interp<br>eeds of young<br>districts; (b)<br>partnering with<br>rogram  | ret<br>3<br>ith<br>Disclaimer           |
|                                                                                                    |                                                                                                    | Purpose: This pro<br>two-year Educatio<br>data related to chil<br>children with disat<br>Method: Activities<br>increasing the nun<br>Toledo Public Sch<br>Home About         | ject will pro<br>n Specialis<br>d outcomes<br>bilities and<br>s of this pro<br>ober and qu<br>ools; and (d<br>IDEA | epare 34 i<br>t degree j<br>s to be us<br>their fam<br>ject inclu<br>ality of in<br>d) collect | Early Childh<br>program. The<br>ed in formati<br>tilies.<br>ude: (a) recru<br>nclusive earl<br>ting and inter             | ood Special E<br>e program will<br>ive and summi-<br>hiting ECSE ad<br>y childhood le<br>preting data to<br>nat Work | ducation (ECS<br>l focus on help<br>ative program<br>dministrators v<br>eaders in schoo<br>o assess the im<br>Personn  | SE) admini<br>ing leaders<br>evaluation<br>who work i<br>of and distr<br>spact of the<br>el Deve | istrators and sur<br>s collect, analyz<br>is to meet the ne<br>in urban school<br>ict settings; (c)<br>e project.               | eervisors in a<br>ze, and interp<br>eeds of young<br>districts; (b)<br>partnering w<br>rogram     | ret<br>s<br>ith<br>Disclaimer           |
|                                                                                                    |                                                                                                    | Purpose: This pro<br>two-year Educatio<br>data related to chil<br>children with disat<br>Method: Activities<br>increasing the nun<br>Toledo Public Sch<br>Home About         | ject will pro<br>n Specialis<br>d outcomes<br>bilities and<br>s of this pro<br>aber and qu<br>ools; and (o         | epare 34 i<br>t degree j<br>s to be us<br>their fam<br>ject inclu<br>ality of in<br>d) collect | Early Childh<br>program. The<br>ed in formati<br>iilies.<br>ude: (a) recru<br>nclusive earl<br>ing and inter              | ood Special E<br>e program will<br>ive and summi-<br>hiting ECSE ac<br>y childhood le<br>preting data to<br>nat Work | ducation (ECS<br>l focus on help<br>ative program<br>deministrators v<br>eaders in schoo<br>o assess the im<br>Personn | SE) admini<br>ing leaders<br>evaluation<br>who work i<br>of and distr<br>spact of the<br>el Deve | istrators and sur<br>s collect, analyz<br>is to meet the ne<br>in urban school<br>ict settings; (c)<br>e project.<br>elopment P | eervisors in a<br>ze, and interpresented of young<br>districts; (b)<br>partnering w               | ret<br>3<br>ith<br>Disclaimer           |
|                                                                                                    |                                                                                                    | Purpose: This pro<br>two-year Educatio<br>data related to chil<br>children with disal<br><i>Method:</i> Activities<br>increasing the nun<br>Toledo Public Sch<br>Home About  | ject will pro<br>n Specialis<br>d outcomes<br>bilities and<br>s of this pro<br>aber and qu<br>ools; and (o         | epare 34 i<br>t degree p<br>s to be us<br>their fam<br>ject inclu<br>ality of is<br>d) collect | Early Childh<br>program. The<br>ed in formati<br>iilies.<br>ade: (a) recru<br>nclusive earl<br>ing and inter<br>IDEAS Th  | ood Special E<br>e program will<br>ive and summi-<br>siting ECSE ad<br>y childhood le<br>preting data to<br>nat Work | ducation (ECS<br>l focus on help<br>ative program<br>dministrators v<br>aders in schoo<br>o assess the im<br>Personn   | SE) admini<br>ing leaders<br>evaluation<br>who work i<br>ol and distr<br>pact of the<br>el Deve  | istrators and sur<br>s collect, analyz<br>is to meet the ne<br>in urban school<br>ict settings; (c)<br>e project.<br>elopment P | pervisors in a<br>ze, and interpr<br>eeds of young<br>districts; (b)<br>partnering with<br>rogram | ret<br>3<br>ith<br>Disclaimer           |
|                                                                                                    |                                                                                                    | Purpose: This pro<br>two-year Educatio<br>data related to chil<br>children with disal<br><i>Method:</i> Activities<br>increasing the nun<br>Toledo Public Sch<br>Home About  | ject will pro<br>n Specialis<br>d outcomes<br>bilities and<br>s of this pro<br>aber and qu<br>ools; and (o         | epare 34 i<br>t degree p<br>s to be us<br>their fam<br>ject inclu<br>ality of is<br>d) collect | Early Childh<br>program. The<br>ed in formati<br>iilies.<br>ade: (a) recru<br>nclusive earl<br>ting and inter<br>IDEAS Th | ood Special E<br>e program will<br>ive and summi-<br>niting ECSE ad<br>y childhood le<br>preting data to<br>nat Work | ducation (ECS<br>l focus on help<br>ative program<br>dministrators v<br>aders in schoo<br>o assess the im<br>Personn   | SE) admini<br>ving leaders<br>evaluation<br>who work i<br>ol and distr<br>pact of the<br>el Deve | istrators and sur<br>s collect, analyz<br>is to meet the ne<br>in urban school<br>ict settings; (c)<br>e project.<br>Project P  | pervisors in a<br>ze, and interpr<br>eeds of young<br>districts; (b)<br>partnering with<br>rogram | ret<br>3<br>ith<br>Disclaimer           |
|                                                                                                    |                                                                                                    | Purpose: This pro<br>two-year Educatio<br>data related to chil<br>children with disal<br><i>Method</i> : Activities<br>increasing the nun<br>Toledo Public Sch<br>Home About | ject will pro<br>n Specialis<br>d outcomes<br>bilities and<br>s of this pro<br>ber and qu<br>ools; and (o          | epare 34 i<br>t degree j<br>s to be us<br>their fam<br>ject inclu<br>ality of is<br>d) collect | Early Childh<br>program. The<br>ed in formati<br>tilies.<br>ade: (a) recru<br>nclusive earl<br>ting and inter             | ood Special E<br>e program will<br>ive and summi<br>siting ECSE ac<br>y childhood le<br>preting data to<br>nat Work  | ducation (ECS<br>l focus on help<br>ative program<br>dministrators v<br>aders in schoo<br>o assess the im<br>Personn   | SE) admini<br>ving leaders<br>evaluation<br>who work i<br>of and distr<br>pact of the<br>el Deve | strators and sug<br>s collect, analyz<br>is to meet the ne<br>in urban school<br>ict settings; (c)<br>e project.                | pervisors in a<br>ze, and interpr<br>eeds of young<br>districts; (b)<br>partnering with<br>rogram | ret<br>3<br>ith<br>Disclaimer           |